- 【 Open CPN ver4.0 で CM93 の表示設定 】
- (1) OpenCPN の ver 4.0 のインストールをします。

下記の OpenCPN のダウンロードページから"Download OpenCPN 4.0.0 for Windows® XP SP3/Vista/7/8"ををクリックしてダウンロードして、解凍・インストールをしてください。デスクトップにアイコンが出来ると思います。

|                                                                                                    | Download OpenCPN OpenCPN If they, open source software for marine navigation. It is available for Nac OSX, Microsoft Windows, GNU/Linux, BSDs and Solars.                                                              |
|----------------------------------------------------------------------------------------------------|----------------------------------------------------------------------------------------------------|
| Developer Manual     Supplementary Hardware                                                               | At the older releases of OpenCPH are available from Source Forge.                                                                                                    |
| Supplementary Software  SEARCH                                                                            | Warning1<br>Never try to downbad OpenCPH from any links or buttons in the left column.<br>Only use the links directly below this message. Uncontrolled advertising may appear in the left column.                      |
|                                                                                                    | Stable Release 4.0.0:                                                                                                    |
| SOCIAL<br>Facebook.com/OpenCPN<br>Facebook.com/OpenCPN<br>S180429-01-01-01-01-01-01-01-01-01-01-01-01-01- | The fields and conservement.<br>What is new in version 4.0?<br>Download OpenCPH 4.0.0 for Windows® XP \$28/V8E1/78<br>Download OpenCPH 4.0.0 for Windows® XP \$28/V8E1/78<br>Download OpenCPH 4.0.0 for Mac 05 X 10.7+ |
| ADS                                                                                                    | Users of older versions of OSX can still get OpenCPN 3.2.2 from the <b>Velowing link</b> .                                                                                                    |
|                                                                                                    |                                                                                                    |

◆OpenCPN のダウンロードページはこちらです。

https://opencpn.org/OpenCPN/info/downloadopencpn.html

- (2) OpenCPN に CM93 を読み込む。
- まず OpenCPN 起動します。

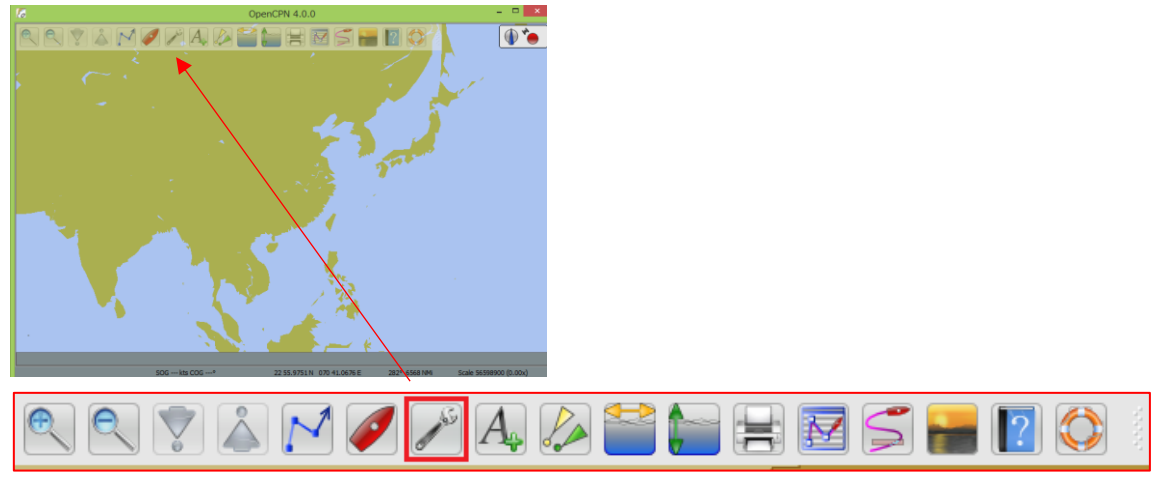

画面上部のメニュバーの Option をクリックしてください。

Option 画面がポップアップ(新しい画面)で表示され、 "Chart"をクリックしてください。

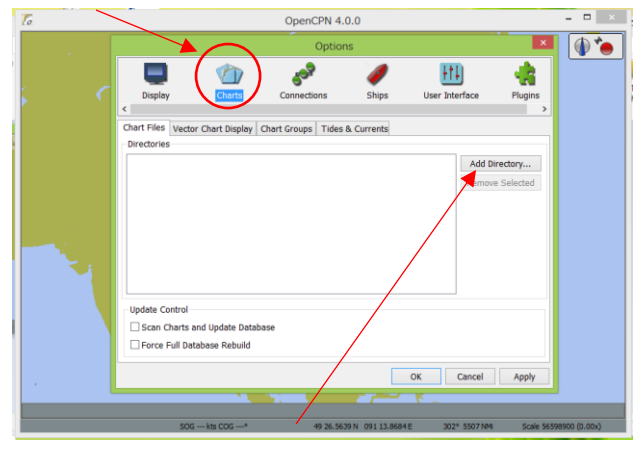

ページ内の"Add Directory"のボタンをクリックし、CM93のデータを読み込みます。

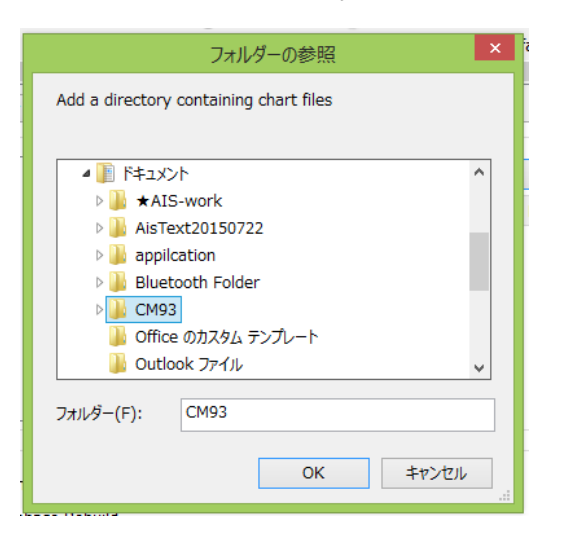

※例

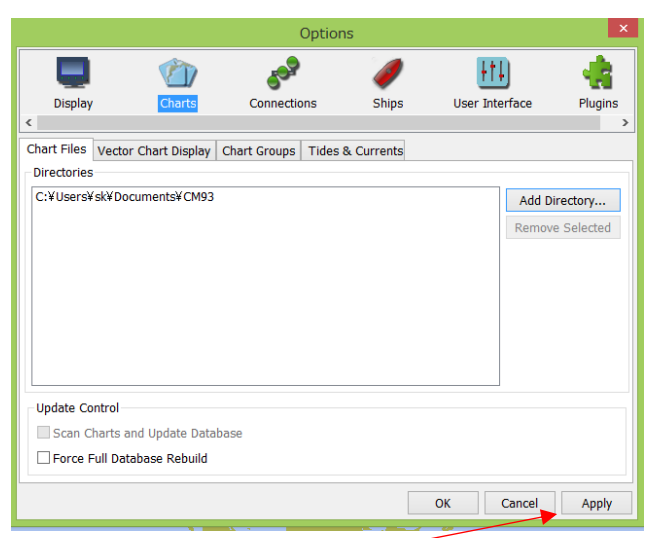

フォルダーを参照して、"Apply"をクリックして読み込み完了となります。

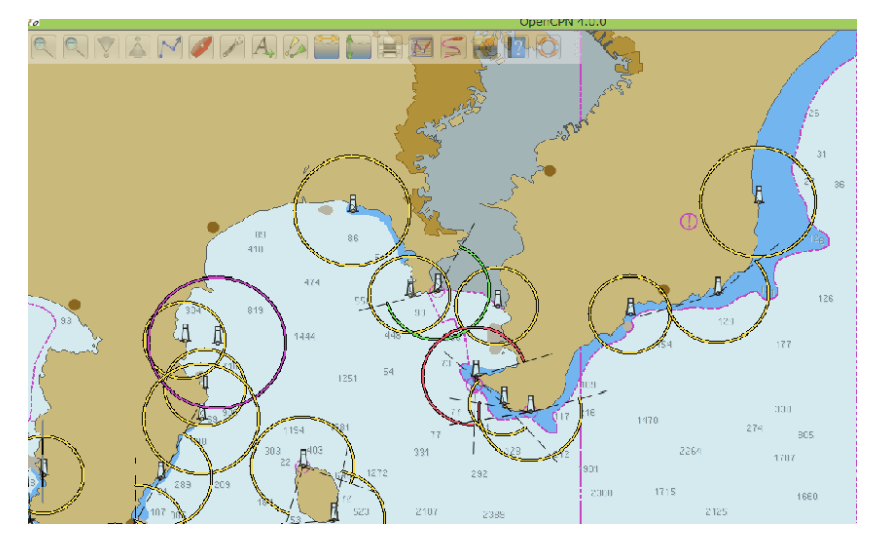

OpenCPN で CM93 を表示できるようになります。

また、ご不明点がございましたら、メールにてご連絡お願いします。 Email : <u>shop@ais-japan.org</u> AIS エンジニア | 黒須 英助 ◇船長さんの無線ショップ URL : www.ais-japan.org

我々AIS 普及非営利チームは小型船舶の海難事故防止のため、日本の AIS 海岸受信局の普及活 動を起なっております。どうかご協力・ご興味ある方を AIS 普及の重要な基盤である AIS 海岸 受信局ネットワークの更なる充実のため、AIS 海岸受信局設置のご支援ご協力いただきたいと 思っておりますので是非、ご紹介して頂けたらと思います。募集の資料もございますので、ご連 絡頂けたらお送りいたします。どうぞよろしくお願いします。